## 1 Formular aufrufen

| http://192.168.143.128/csp/mpt/8EWID                                                                                                    | 43A.mainFrame.cls                                                                                                    | 0 - Q                                                                                                | 腔 Ambiente Einrichtung    | ×        | n * : |
|----------------------------------------------------------------------------------------------------|----------------------------------------------------------------------------------------------------|----------------------------------------------------------------------------------------------------|---------------------------|----------|-------|
| rfassen Aufträge Un Flo                                                                                                    | ttmann                                                                                                    |                                                                                                    | Suchen (Alt+s)            | <b>Q</b> |       |
| 🔽 🗎 🚺 🗊 ? ←.<br>В. К 🖺 🌍 🗮                                                                                                    | Q = ≪ < > ≫ D = m R = R = R = √                                                                                                    | 🛃 🎘 💷 🧤 🕅<br>🖅 💼 📔 M R                                                                               | ) ሚ 🖳 🔜 🖳                 | <b>R</b> |       |
| Auftragskopf Information Kor                                                                                                    | nditionen Status Prüfung                                                                                                    |                                                                                                    |                           |          |       |
| Auftragsnummer                                                                                                    | 1188                                                                                                    | 25                                                                                                   | →Auffragsübersicht        |          |       |
|                                                                                                    |                                                                                                    | _                                                                                                    |                           |          |       |
| Auftragsart 0<br>Kundenauftrag                                                                                                    | Eiliale 2 - Mobel                                                                                                    | Auftragsdatum                                                                                        | 19.12.2022                |          |       |
| 7                                                                                                    |                                                                                                    |                                                                                                    |                           |          |       |
| Kundennummer 15                                                                                                    | 8024 Kinge, 55126 ander<br>Mainz, Finthen,<br>DF                                                                                                    | rem Kunden zuordnen                                                                                  | ক                         |          |       |
| Kundendaten                                                                                                    |                                                                                                    |                                                                                                    |                           |          |       |
|                                                                                                    |                                                                                                    |                                                                                                    |                           |          |       |
| Tel. Priv.: 06134-648375<br>Tel. Mobil.: 0151-24623173                                                                                                    |                                                                                                    |                                                                                                    |                           |          |       |
| Tel. Priv.: 06134-648375<br>Tel. Mobil: 0151-24623173<br>Wichtiger Hinweis!                                                                                                    |                                                                                                    |                                                                                                    |                           | _        |       |
| Tel. Priv.: 06134-648375<br>Tel. Mobil: 0151-24623173<br>Wichtiger Hisweist<br>Achtungl Für diesen Kunden wurden<br>Bite beachten Sie, dass diese beim<br>Andernfahr müssen Sie im Auftrag z                                                                                                    | im Kundenstamm abweichende Ansc<br>Belegdnuck automatisch vom System I<br>usätzliche Anschriften einpflegen.                                                  | hriften erfasst.<br>berücksichtigt werden.                                                           |                           | -        |       |
| Tet Prix: © 06134-648375<br>Tet Mobil: © 0151-24623173<br>• Wichtiger Hinweist<br>Achtung! Für diesen Kunden wurden<br>Bite beachten Sie im Auftrag z<br>Abweichende Arschritten<br>Fir                                                                                                    | im Kundenstamm abweichende Anso<br>Belegdruck automatisch vom System i<br>usätzliche Anschriften einpflegen.<br>iftrag                                        | hriften erfasst.<br>berücksichtigt werden.<br>Kunden-Stammdaten                                      |                           |          |       |
| Tet Prix.: 06134-648375<br>Tet Model: 0151-24823173<br>Wichtiger Haweard<br>Achtung För dissen Kunden wurden<br>Bite beachten Sie, dass diese beim<br>Andernatis mässen Sie im Auftrag z<br>Abweichende Arschriften<br>für<br>Ueferantee                                                                                                    | i im Kundenstamm abweichende Anso<br>leelegdruck automatisch vom System i<br>usätzliche Anschritten einpflegen.<br>Atrag                                      | hriften erfasst.<br>berücksichtigt werden.<br>Kunden Stammdaten<br>Frau Klinge Sabine , A<br>Frithen | Slergasse 3a, 55126 Mainz |          |       |
| Tel. Index: 06134-648375<br>Tel. Index: 06134-648375<br>Witchger Howeword<br>Achteng For Greene Kunden wurden<br>Bite beachen Sie, dass diese been<br>Andernfahr missen Kunden auf<br>fer<br>For Kunden and Sie multitrag<br>aberlichende Anschriften<br>fer<br>Inderschein Henn Kilt<br>Jeferschein Henn Kilt                                                                                                    | en Kandenstamm abneichende Anso<br>Belegduck auformätech vom System<br>usätzliche Anschriften einpflegen<br>Anse<br>ge Dieter , Flagplatzetr 7, 55126 Maiez   | hriften erfasst.<br>berücksichtigt werden.<br>Kunden-Stammdaten<br>Fial Klinge Sablee , A<br>Finften | dergasse 3a, 55126 Mainz  |          |       |
| Tel Ivn: 00134.64337<br>Tel Molt 2013-2403773<br>Value Control 1013-2403773<br>Value Control 1013-2403773<br>Value Control 1013-2403773<br>Value Control 1013-2403773<br>Value Control 1013-2403773<br>Ser Kondena<br>Ser Kondena<br>Ser Kond | im Kundenstamm abweichende Anso<br>Belegduck automatisch vom System<br>Jusätzliche Anschriften einplegen<br>Arsig<br>ge Dieter - Flagslatzstr. 7, 55126 Malez | hriten erfasst.<br>berücksichtigt werden.<br>Kunden Stammdaten<br>Frau Klinge Sablne , A<br>Frühen   | flergasse 3a, 55126 Mainz |          |       |

Klicken Sie auf den Hyperlink erfassen Positionen.

| → Mtp://192.168.145.128/csp/mp5/8EWIDATA-mainFrame.cls | D = C 🗮 Anthinte Enrichtung X 🗈                         | □ ×<br>• ★ ≎ ( |
|--------------------------------------------------------|---------------------------------------------------------|----------------|
| Bearbeiten Auftragspositionen Ull Flottmann            | Suchen (Alt+s)                                          |                |
|                                                        | - >> 💊 📭 🖻 🌠 🖺 🖺 🐘 🖦 🥨 🖗 😯                              | .07<br>.07     |
| Auftraganummer                                         | 118825 (Klinge)Kufringsildensioni<br>Aufringsildensioni |                |
| Pos.                                                   | •                                                       |                |
| Beschreibung                                           |                                                         |                |
| Artikelnummer                                          |                                                         |                |
| Lieferant                                              |                                                         |                |
| Dienstieistung-Wertberichtigung                        | leil Auf Bestellungsdruck verzichten                    |                |
| Artikelbezeichnung                                     |                                                         |                |
| Modelbezeichnung                                       |                                                         |                |
| Modelibezeichnung Kunde                                |                                                         |                |
| Kundentext                                             |                                                         |                |
|                                                        |                                                         |                |
|                                                        | ~                                                       |                |
| abweichender Bestelltext                               |                                                         |                |
|                                                        |                                                         |                |
|                                                        |                                                         |                |
| Mashands M/2.B                                         |                                                         |                |
| Hauntearanning                                         |                                                         |                |
| Unterwatenoruppe                                       |                                                         |                |
| Continuent                                             |                                                         |                |
|                                                        |                                                         |                |

Geben Sie 75217,1 im Feld Artikelnummer ein.

| Mttp://192.168.145.128/csp/mp5/BEWIDATA.mainFrame.cls   |                                    |
|---------------------------------------------------------|------------------------------------|
| Bearbeiten Auftragspositionen Ull Flottmann             | Suchen (Alt+s)                     |
| ✓ 1 1 1 1 1 1 1 1 1 1 1 1 1 1 1 1 1 1 1                 |                                    |
| Artikel* Preise* Infos Status Prüfung                   |                                    |
| Auftragsnummer                                          | 118825 (Klinge) →Auftragsübersicht |
| Pos.                                                    | +                                  |
| Beschreibung                                            |                                    |
| Artikelnummer                                           | 75217,1 × Q                        |
| Lieferant                                               | ব                                  |
| 🗌 Dienstieistung-/Wertberichtigung 👘 🔲 🚾 Rekla/Ersatzte | M Auf Bestellungsdruck verzichten  |
| Artikelbezeichnung                                      |                                    |
| Modelbezeichnung                                        |                                    |
| Modellbezeichnung Kunde                                 |                                    |
| Kundentext                                              |                                    |
|                                                         |                                    |
|                                                         | v                                  |
|                                                         |                                    |
| adweichender bestelltext                                |                                    |
|                                                         |                                    |
|                                                         | × ·                                |
| Verbands-WGS                                            |                                    |
| Hauptwarengruppe                                        |                                    |
| Unterwarengruppe                                        |                                    |
| Particul                                                | 1                                  |

Drücken Sie die Taste 🖽.

| <del>(</del> ) | → Mttp://192.168.145.128/csp/mp5/88     | WIDATA-mainFrame.cls    | P = C 🗮 Ambiente Einrichtung → S                                                                                                  | × |
|----------------|-----------------------------------------|-------------------------|----------------------------------------------------------------------------------------------------|---|
|                | Bearbeiten Auftragsp                    | Ositionen Uli Flottmann | Suchen (Alt+s)                                                                                                    |   |
|                | ▼ ● ○ ○ ○ ? ○ ● ○ ○ ○ ? ○ ● ● ○ ○ ○ ? ○ | ←                       | > 💊 📭 🗟 🌠 💺 🗟 🖥 🦛 💷 🕅                                                                                                    |   |
|                | Artikel Preise Infos                    | Status Prüfung          |                                                                                                    |   |
|                | Artikelnummer                           |                         | 75217-00001                                                                                                    |   |
|                | Lieferant                               |                         | UNIEDESIGNTAEPPE                                                                                                    |   |
|                | Dienstieistung-/Wertberichtigu          | ng 🗌 🔣 Rekla/Ersatzteil | Auf Bestellungsdruck verzichten                                                                                                   |   |
|                | Artikelbezeichnung                      |                         | Hochflor-Teppich-Sondermaßbestellung                                                                                              |   |
|                | Modellbezeichnung                       |                         | Pantas 93475 braun                                                                                                    |   |
| /              | Modellbezeichnung Kunde                 |                         | Pantas 93475 braun                                                                                                    |   |
|                | Kundentext                              |                         | 20300<br>Maße ca 300 cm x 250 cm<br>handgewebt, 60% Polyester, 40% Wolle, 4000 g/gm, Florhöhe c<br>a. S cm<br>Sondermäße möglicht |   |
|                | abweichender Bestelltext                |                         |                                                                                                    |   |
|                | Verhands-WGS                            | EC00                    |                                                                                                    |   |
|                | Hauptwarengruppe                        | F - Fachsortiment       |                                                                                                    |   |
|                | Unterwarengruppe                        | EC00                    |                                                                                                    |   |
|                | Sortiment                               |                         |                                                                                                    |   |
|                | Menge und Lieferung                     |                         |                                                                                                    |   |
|                | Menne                                   |                         | Waranharinant                                                                                                    |   |
|                | Einhalt                                 | 1. Shuck and            | 7000                                                                                                    |   |
|                |                                         | I - SIDELA              | 20m                                                                                                    | × |

Klicken Sie auf das Eingabefeld **Menge**.

| ← → Mttp://192.168.145.128/csp/mp6/8 | EWDATA.mainFrame.cls     | ,D ~ C                                                                                                    | ×<br>• * * • • |
|--------------------------------------|--------------------------|----------------------------------------------------------------------------------------------------|----------------|
| Bearbeiten Auftrags                  | Oositionen Uli Flottmann | Suchen (Alt+s)                                                                                                    |                |
|                                      | ←                        | » 🔦 🔫 🖪 🚝 🛃 🖪 🖥 🛶 🤒 🍞                                                                                                    |                |
| Artikel* Preise* Infos               | Status Prüfung           |                                                                                                    |                |
| Artikelnummer                        |                          | 75217-00001                                                                                                    |                |
| Dienstieistung-Wertherichtig         | unn 🔲 🖬 Rekla/Freatzteil | Auf Restellungsdruck verzichten                                                                                                    |                |
| Artikelbezeichnung                   |                          | Hechfler, Tappick Sandarmallhastallung                                                                                             |                |
| Modelbezeichnung                     |                          | Pantas 93476 beaun                                                                                                    |                |
| Modelbezeichnung Kunde               |                          | Pantas 93475 braun                                                                                                    |                |
| Kundentext                           |                          | 20300<br>Maße ca. 300 cm x 250 cm<br>handgewebt, 60% Polyester, 40% Wolle, 4000 g/qm, Florhche c<br>a. 5 cm<br>Sondermäße möglicht |                |
| abweichender Bestelltext             |                          |                                                                                                    |                |
| Verbands-WGS                         | FC00                     |                                                                                                    |                |
| Hauptwarengruppe                     | F - Fachsortiment        |                                                                                                    |                |
| Unterwarengruppe                     | FC00 0                   |                                                                                                    |                |
| Sortiment                            | -                        |                                                                                                    |                |
| Menge und Lieferung                  |                          |                                                                                                    |                |
| Menge                                |                          | Warenherkunft                                                                                                    |                |
| Einheit                              | 1 - Stueck               | Zone                                                                                                    | v              |

## Geben Sie 1 im Feld Menge ein.

| e | → Mttp://192.168.145.128/csp/mp6/88               | EWIDATA-mainFrame.cls      | 🔎 🕆 🖒 🔣 Ambiente Einrichtung                                                                                                    | ×      | - □ ×<br>• ★ ¤ ● |
|---|---------------------------------------------------|----------------------------|----------------------------------------------------------------------------------------------------|--------|------------------|
|   | Bearbeiten Auftragsp                              | OSITIONEN Uli Flottmann    | Suchen (All+s)                                                                                                    | হ      | MD               |
|   | ▼ ● ● ● 章 ? ● ● ● ● ● ● ● ● ● ● ● ● ● ● ● ● ● ● ● | ← ● ≞ « < ><br>梦® ┏ V ∎    | » 🌯 🖷 🗟 🚝 🛃 🗟 🖺 ன 🥮 (                                                                                                    | 7      | MÖBELPILOT       |
|   | Artikel * Preise * Infos                          | Status Prüfung             |                                                                                                    | -      | _                |
|   | Artikelnummer                                     |                            | 75217-00001                                                                                                    |        |                  |
|   | Lieferant                                         |                            | 75217 UNIEDESIGNTAEPPE                                                                                                    |        |                  |
|   | Dienstieistung-Wertberichtige                     | ung 🛛 🔲 🔣 Rekla/Ersatzteil | Auf Bestellungsdruck verzichten                                                                                                  |        |                  |
|   | Artikelbezeichnung                                |                            | Hochflor-Teppich-Sondermaßbestellung                                                                                             | -      |                  |
|   | Modellbezeichnung                                 |                            | Pantas 93475 braun                                                                                                    |        |                  |
| 1 | Modellbezeichnung Kunde                           |                            | Pantas 93475 braun                                                                                                    |        |                  |
|   | Kundentext                                        |                            | 20300<br>Maße ca. 300 cm x 250 cm<br>handgewebt, 60% Polyester, 40% Wolle, 4000 g/gm, Florhöhe<br>a. 5 cm<br>Sondermaße möglicht | ц<br>, |                  |
|   | abweichender Bestelltext                          |                            |                                                                                                    | 2      |                  |
|   | Verbands-WGS                                      | EC00                       |                                                                                                    | _      |                  |
|   | Hauntwarengrunne                                  | E - Eachaortimant          |                                                                                                    |        |                  |
|   | Unlerwarengruppe                                  | ECOD.                      |                                                                                                    |        |                  |
|   | Sortiment                                         |                            |                                                                                                    |        |                  |
|   | Menge und Lieferung                               |                            |                                                                                                    |        |                  |
|   | Menge                                             | 1×                         | Warenherkunft                                                                                                    |        |                  |
|   | Einheit                                           | 1 - Stueck                 | Zone                                                                                                    | -      | ~                |

Klicken Sie auf die Registerkarte Preise.

| → Mttp://192.168.145.128/csp/mp5    | /BEWIDATA.mainFrame.cls        | ۍ - م                         | Mambiente Einrichtung ×           |          |  |
|-------------------------------------|--------------------------------|-------------------------------|-----------------------------------|----------|--|
| Bearbeiten Auftrags                 | positionen Ull Flottmann       |                               | Suchen (Alt+s)                    | <b>T</b> |  |
| ▼ ■ ♥ 前 ? ● ♥ ■ ♥ ■                 | ← ♀ ≞ ≪ < ><br>\$ /a ❷ ಈ ❸ # V | » 🤮 🍫 🖏 🗟 🖻<br>📫 🔓            | 1 🖪 🖪 🗟 🦟 🧕                       |          |  |
| Artikel * Preiso * Infos            | Status Prüfung                 |                               |                                   |          |  |
| Auftragsnummer                      |                                | 118825 (Klinge)               | Auffragsübersicht<br>Auffragskopf |          |  |
| Position ist nicht auslieferungsfäh | lig, nicht ausgeliefert        |                               |                                   |          |  |
|                                     |                                |                               |                                   |          |  |
| Set-Preis aus Unterteilen zusar     | nmenstellen                    | 0 - keine Zusammenstellung    | -                                 |          |  |
| Verkaufspreise                      |                                |                               |                                   |          |  |
| Umsatzsteuer                        | 1 - 19.00 Ust.                 | Umsatzsteuer für Netto-Berech | 1 - 19.00 Ust.                    |          |  |
| Einzel-Verkaufspreis                | E 189.00                       | Einzel-VK ohne MwSt           | € 0,0                             | 2        |  |
| Verrechnungspunkte                  |                                |                               |                                   |          |  |
| Ident-Nr.                           | 6 100.00                       |                               |                                   |          |  |
| Positionsnachlass %                 | 0                              |                               |                                   |          |  |
| Nachlassbetrag                      | € 0,00                         | Positionsnachlass ohne MwSt   | e                                 |          |  |
| Nachlassbezeichnung                 |                                |                               |                                   |          |  |
| Verkaufspreis inkl. MwSt            | € 189,00                       |                               |                                   |          |  |
| Kalk.                               | 0 Std.Art.Kalk. :<br>228,26    |                               |                                   |          |  |

## Klicken Sie auf die Schaltfläche Speichern.

| http://192.168.145.128/csp/mp6/ | (BEWIDATA.mainFrame.cls  | D - Q                         | M Ambiente Einrichtung ×            | 1 |  |
|---------------------------------|--------------------------|-------------------------------|-------------------------------------|---|--|
| Bearbeiten Auftrags             | positionen Uli Flottmann |                               | Suchen (Alt+s)                      | ক |  |
|                                 | ←                        | >> 🔧 🍫 🦡 🗟 🝕<br>V 📫 💦 🛤       | : 📬 📐 🛝 👠 🖘                         |   |  |
| Auftragsnummer                  | Status Prutung           | 118825 (Kiinge)               | →Auffragsübersicht<br>→Auffragskopf |   |  |
| Position ist auslieferungsfählt | g, nicht ausgeliefert    |                               |                                     |   |  |
| Set-Preis aus Unterteilen zusam | menstellen               | 0 - keine Zusammenstellung    |                                     | 1 |  |
| Verkaufspreise     Umsatzsteuer | 1 - 19.00 Ust.           | Umsatzsteuer für Netto-Berech | 1 - 19.00 Ust.                      |   |  |
| Einzel-Verkaufspreis            | € 189,00                 | Einzel-VK ohne MwSt           | € 158,82                            |   |  |
|                                 |                          |                               |                                     |   |  |
| GesVerkaufspreis                | € 189,00                 |                               |                                     |   |  |
| Positionsnachlass %             | 0                        |                               |                                     |   |  |
| Nachlassbetrag                  | € 0,00                   | Positionsnachlass ohne MwSt   | € 0                                 |   |  |
| Nachlassbezeichnung             |                          |                               |                                     |   |  |
|                                 |                          |                               |                                     |   |  |
| Verkaufspreis inkl. MwSt        | C 189,00 C               |                               |                                     |   |  |

Klicken Sie auf die Registerkarte Artikel.

|                                         |                                                             |                                                                                                    | In Annual Continuity     |             |  |
|-----------------------------------------|-------------------------------------------------------------|----------------------------------------------------------------------------------------------------|--------------------------|-------------|--|
| earbeiten Auftragsposi                  | itionen Uli Flottmann                                       |                                                                                                    | Suchen (Alt+s)           | ক           |  |
| ✓                                       | . 🍳 🎩 « < ><br>In 🗟 <table-cell-rows> 🌚 🚘</table-cell-rows> | » 🤮 🌯 🚛 🛼 🕫<br>V 📫 💦 💷                                                                                |                          | - <u>16</u> |  |
| Artikel Preise Infos Statu              | s Prüfung                                                   |                                                                                                    |                          |             |  |
| Kundentext                              |                                                             | 20300<br>Maße ca. 300 cm x 250 cm<br>handgewebt, 60% Polyester, 40%<br>a. 5 cm<br>Sondermaße möglich! | Wolle, 4000 g/qm, Florhi | she c       |  |
| abweichender Bestelltext                |                                                             |                                                                                                    |                          | Ч           |  |
| Verbands-WGS FC                         | :00                                                         | Fachsortiment / 1                                                                                     | eppiche                  |             |  |
| Hauptwarengruppe F-                     | Fachsortiment                                               |                                                                                                    |                          |             |  |
| Unterwarengruppe FC                     | :00                                                         | Fachsortiment / Teppiche / nicht bei                                                                  |                          |             |  |
| Sortiment                               |                                                             |                                                                                                    |                          |             |  |
| <ul> <li>Menge und Lieferung</li> </ul> |                                                             |                                                                                                    |                          |             |  |
| Menge                                   | 1                                                           | Warenherkunft                                                                                         | 2 Lagerb                 | estand      |  |
| Einheit 1-                              | Stueck                                                      | Zone                                                                                                  |                          | -           |  |
| Bestellung via 2 -                      | Fax 🔤                                                       | Best.Empfänger                                                                                        |                          | -           |  |
| Bestellung gesperrt bis                 |                                                             |                                                                                                    | Storno                   |             |  |
| Auftragsdatum 19                        | .12.2022 🔟                                                  | Auslieferkenn 1 - schnells                                                                            | Auslieferung 10.202      | 3 КИ        |  |
| Bestellkennzeichen 6-                   | nicht früher, nicht später                                  | Gewünschter Anliefertermin                                                                            | 09.2023 KW               | 120         |  |
| AB used BC hele                         |                                                             |                                                                                                    |                          |             |  |